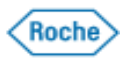

## **Roche Diagnostics (Thailand)** cobas infinity - Preventive Maintenance Checklist

โรงพยาบาล/สถาบัน/บริษัท. : \_\_\_\_\_\_ หน่วยงาน : \_\_\_\_\_ Server Brand and Model:\_\_\_\_\_\_ Serial No.:\_\_\_\_\_

| หัวข้อ |                | ขั้นตอนการปฏิบัติ |                                                            | 1st                  | 2nd                  | 3rd                  | 4th                  | เอกสาร/หมายเหตุ                            |  |
|--------|----------------|-------------------|------------------------------------------------------------|----------------------|----------------------|----------------------|----------------------|--------------------------------------------|--|
|        |                |                   |                                                            | ผ่าน                 | ผ่าน                 | ผ่าน                 | ผ่าน                 |                                            |  |
| 1      | เครื่องแม่ข่าย | 1.1               | ทำกวามสะอาดเกรื่องกอมพิวเตอร์แม่ข่าย (Server) โดยการ       | 1 ครั้งค่อปี         |                      |                      |                      |                                            |  |
|        | (Server)       |                   | คูดและเป่าฝุ่นละอองในส่วนของ Mainboard และช่องต่าง ๆ       |                      |                      | รูปถ่าย              |                      |                                            |  |
|        |                |                   | ที่ฝุ่นละอองสามารถเข้าถึง                                  |                      |                      |                      |                      |                                            |  |
|        |                | 1.2               | ตรวจสอบสายสัญญาณและไฟสัญญาณเตือนต่างๆ เช่น Power           |                      |                      |                      |                      |                                            |  |
|        |                |                   | Supply, ฮาร์คดิสก์, พัดลมระบายอากาศ ให้แน่ใจว่าไม่มีการ    |                      |                      |                      |                      |                                            |  |
|        |                |                   | ชำรุดเสียหาย                                               |                      |                      |                      |                      |                                            |  |
|        |                | 1.3               | ตรวจสอบการทำงานของอุปกรณ์สำรองไฟ (UPS) ของ                 |                      |                      |                      |                      |                                            |  |
|        |                |                   | เครื่องแม่ข่าย โดยใช้ฟังก์ชั่น Self Test                   |                      |                      |                      |                      |                                            |  |
|        |                |                   | Brand.                                                     |                      |                      |                      |                      |                                            |  |
|        |                |                   | Model                                                      |                      |                      |                      | •••••                |                                            |  |
|        |                |                   | S/N.                                                       |                      |                      |                      | •••••                |                                            |  |
| 2      | ระบบปฏิบัติการ | 2.1               | ใช้โปรแกรม HP Array Configuration Utility ในการ            |                      |                      |                      |                      | Capture Screen หลังจาก                     |  |
|        | (Windows       |                   | ตรวจสอบ Storage Disk ว่ายังทำงานปกติหรือไม่                |                      |                      |                      |                      | เสร็จ                                      |  |
|        | Server 2008)   | 2.2               | ตรวจสอบพื้นที่ว่างของฮาร์คดิสก์ และทำการลบข้อมูลใน         |                      |                      |                      |                      |                                            |  |
|        |                |                   | ส่วนของโปรแกรมที่ไม่ได้ใช้งาน หรือขยะในระบบ (Disk          | FreeGB               | FreeGB               | FreeGB               | FreeGB               | Capture Screen หลังจาก                     |  |
|        |                |                   | Cleanup) และ Backup File Request และ Result ให้เหลือแค่ 3  | (System)<br>FreeGB   | (System)<br>FreeGB   | FreeGB               | (System)<br>FreeGB   | เสร็จ                                      |  |
|        |                |                   | เคือนล่าสุด                                                | (Data)               | (Data)               | (Data)               | (Data)               |                                            |  |
|        |                | 2.3               | ตรวจสอบความผิดพลาดต่างๆ ของระบบที่เกิดขึ้นกับเครื่อง       |                      |                      |                      |                      |                                            |  |
|        |                |                   | กอมพิวเตอร์ ด้วยโปรแกรม " Event Viewer" ที่อยู่ในเครื่อง   |                      |                      |                      |                      |                                            |  |
|        |                |                   | คอมพิวเตอร์โดยทำการตรวจสอบในส่วนหัวข้อที่เป็น"             |                      |                      |                      |                      | Export Log                                 |  |
|        |                |                   | Warning" และ "Error " และทำการ Export กลับมาเพื่อ          |                      |                      |                      |                      |                                            |  |
|        |                |                   | ตรวจวิเคราะห์หาสาเหตุที่เกิด Error                         |                      |                      |                      |                      |                                            |  |
|        |                | 2.4               | ตรวจสอบสมรรถภาพการทำงาน (System Performance) เช่น          |                      |                      |                      |                      |                                            |  |
|        |                |                   | Memory Usage, System Paging, CPU Usage ว่าอยู่ในการ        |                      |                      |                      |                      | Capture Screen                             |  |
|        |                |                   | ทำงานที่ปกติหรือไม่ (CPU ไม่ควรค้างเกิน 70% เป็นเวลานาน)   |                      |                      |                      |                      |                                            |  |
|        |                | 2.5               | ตรวจสอบ System Date/Time ของ Server และ Client ให้ตรง      |                      |                      |                      |                      |                                            |  |
|        |                |                   | กับเวลาปัจจุบัน (ตรวจสอบใค้ที่ โทร. 181)                   |                      |                      |                      |                      |                                            |  |
|        |                | 2.6               | ตรวจสอบไวรัสในระบบว่าโปรแกรมตรวจสอบไวรัส                   |                      |                      |                      |                      | 0                                          |  |
|        |                |                   | (Anti-Virus Signature file) ยังทันสมัยอยู่หรือไม่ โคยให้ทำ | Updated<br>Date/Time | Updated<br>Date/Time | Updated<br>Date/Time | Updated<br>Date/Time | Capture Screen ของ<br>Updated และ การเสร็จ |  |
|        |                |                   | การอัพเคทให้ทันสมัย ทำการสแกนไวรัสในเครื่อง cobas          |                      |                      |                      |                      | สิ้นการ Scan                               |  |
|        |                | 2.7               | ทำการ Update ใน Service Pack และ Security patch ต่าง ๆ ที่ |                      |                      |                      |                      | Capture Screen VOV                         |  |
|        |                |                   | สำคัญ                                                      |                      |                      |                      |                      | Updated                                    |  |
|        |                |                   |                                                            |                      |                      |                      |                      |                                            |  |

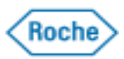

## **Roche Diagnostics (Thailand)** cobas infinity - Preventive Maintenance Checklist

โรงพยาบาล/สถาบัน/บริษัท. : \_\_\_\_\_\_ หน่วยงาน : \_\_\_\_\_ Server Brand and Model:\_\_\_\_\_\_ Serial No.:\_\_\_\_\_

| ห้าข้อ                           | ขั้นตอนการปฏิบัติ                                             |  | 2nd  | 3rd  | 4th  | — เอกสาร/หมายเหตุ                    |
|----------------------------------|---------------------------------------------------------------|--|------|------|------|--------------------------------------|
|                                  |                                                               |  | ผ่าน | ผ่าน | ผ่าน |                                      |
| <ol> <li>แอพพลิเคชั่น</li> </ol> | 3.1 ตรวจสอบจำนวน Journal File ว่าคงเหลือเท่ากับจำนวนที่       |  |      |      |      | Capture Screen                       |
| ซอฟต์แวร์และ                     | กำหนดไว้ใน HealthShare (System> Configuration> Journal        |  |      |      |      |                                      |
| ฐานข้อมูล                        | Setting) หรือไม่                                              |  |      |      |      |                                      |
| (cobas infinity                  | (Path ที่ระบุการเก็บจะอยู่ในหน้าจอการกำหนดค่า)                |  |      |      |      |                                      |
| และโปรแกรม                       | 3.2 ตรวจสอบ Schedule Task ของระบบ HealthShare ว่ายัง          |  |      |      |      | Capture Screen                       |
| อื่น ๆ)                          | ทำงานปกติหรือไม่                                              |  |      |      |      |                                      |
|                                  | (System>Task Manager>Task Schedule)                           |  |      |      |      |                                      |
|                                  | โดยตรวจสอบจากคอลัมน์ Last Finished และ Status                 |  |      |      |      |                                      |
|                                  | 3.3 Integrity checking lu HealthShare                         |  |      |      |      | Capture Screen                       |
|                                  | (Management Portal > Databases > Integrity Check)             |  |      |      |      |                                      |
|                                  | 3.4 ทำการ Optimize ฐานข้อมูล MySQL ของโปรแกรม Frontend,       |  |      |      |      | Capture Screen                       |
|                                  | Interface, GroupCheck (ถ้ามีการติดตั้ง)                       |  |      |      |      |                                      |
|                                  | 3.5 ตรวจสอบการสำรองข้อมูล (Backup) ของฐานข้อมูลและ            |  |      |      |      |                                      |
|                                  | Configurationต่าง ๆ (cobas Infinity, Frontend, Interface) ว่า |  |      |      |      | Capture Screen และ ไฟล์<br>Backup    |
|                                  | สำรองอยู่ตามกำหนดเวลาที่ตั้งไว้และไม่มี Error ใน Log ไฟล์     |  |      |      |      |                                      |
|                                  | - Primary Disk (e.g. D:\BACKUP)                               |  |      |      |      |                                      |
|                                  | - Secondary Disk (B:\BACKUP) (External Harddisk or Network    |  |      |      |      |                                      |
|                                  | Drive)                                                        |  |      |      |      |                                      |
|                                  | - Others Disk ()                                              |  |      |      |      |                                      |
| 4 ฮาร์ดแวร์อื่น ๆ                | 4.1 ตรวจสอบ Port ต่าง ๆ ที่เหลือของ RS-232 Device Server เช่น |  |      |      |      |                                      |
|                                  | MOVA LANTRONUS ว่ายังพร้องใช้งางอย่หรือไม่ ถ้า Port           |  |      |      |      |                                      |
|                                  | leidel 2 Diselle 2 Conversion and the grade states            |  |      |      |      | Capture Screen/รูปถ่าย               |
|                                  | IMITIO IN DISAGLE II SOLWARE ILLIS DIN SLICKER II PORT DI     |  |      |      |      |                                      |
|                                  | 4.2 บันทึก Parameter หรือ Configuration ของเครื่องตรวจ        |  |      |      |      |                                      |
|                                  | วิเคราะห์ทั้งหมดทุกเกรื่องที่ถูกเชื่อมต่อกับระบบ โดยทำใน      |  |      |      |      | ા ગામ સંવ                            |
|                                  | รูปแบบของเอกสาร 1 แผ่น จัดเก็บอยู่ในแฟ้มหรือติดไว้ที่ข้าง     |  |      |      |      | เอกสาร เสแพมท<br>ห้องปฏิบัติการพร้อม |
|                                  | เครื่องตรวจวิเคราะห์ ข้อมอต้องเป็นข้อมอที่ถก Undated          |  |      |      |      | กล่องใส่แฟ้ม                         |
|                                  | เรียบเรื่อยแล้ว                                               |  |      |      |      |                                      |
| 2.4                              |                                                               |  |      |      |      |                                      |
| 11/1                             |                                                               |  |      |      |      |                                      |
| หมายเลขปฏิบัติงาน (Case ID)      |                                                               |  |      |      |      |                                      |
| ลายมือชื่อผู้ตรวจสอบ<br>***      |                                                               |  |      |      |      |                                      |
| ลายมือชื่อลูกค้า                 |                                                               |  |      |      |      |                                      |